# **Great Wall**

服务热线:4008-878-007 service phone:4008-878-007

制造商名称:艾德蒙科技(武汉)有限公司 制造商地址:武汉市蔡甸区蔡甸经济开发区特8号 初版日期:2022年5月

# Monitor User Manual 商用液晶显示器用户手册

操作前请先阅读此说明书 Read this manual before operation

(保留备用)

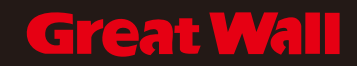

# 免责声明

当有以下情况之一时,不承担保修期内的免费保修义务。

- 无法提供有效购买凭证
- 私自撕下或损坏拆机标贴
- 因组装不当造成的硬件损坏
- 由于非正常外力而导致的产品损坏
- 超出允许使用环境而导致的产品损坏
- 擅自改动或自行维修而导致的产品损坏
- 自然灾害或其他不可抗力而导致的产品损坏
- 违反产品使用说明书使用指导而导致产品损坏

# 请在拆开产品包装时,检查所属附件

注意:如果您购买的产品是属于订制型号,请收到产品时确认您的配置是 否符合要求,订制型号在本说明书上没有体现,在产品的铭牌上有 型号区分。

### 标配

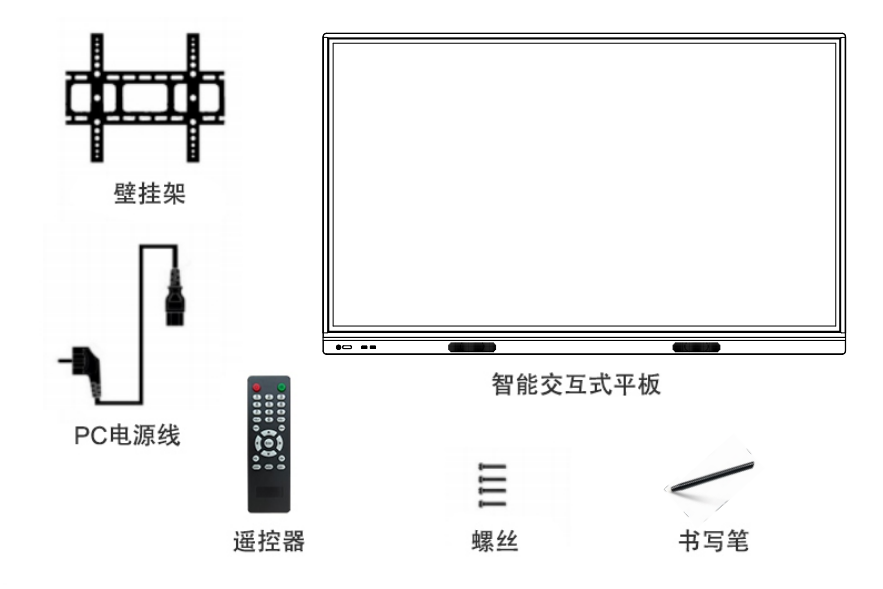

| 注意事项和安全警告                                     | 1  |
|-----------------------------------------------|----|
| 快速使用指南                                        | 2  |
| 安装壁挂                                          | 3  |
| 0PS电脑安装 · · · · · · · · · · · · · · · · · · · | 4  |
| 连接与设置                                         | 5  |
| 功能操作                                          | 8  |
| 简单故障检修                                        | 38 |
| 维护保养                                          | 39 |

# 注意事项及安全警告

不正确的使用会导致触电或者火灾事故。为防止发生危险情况,请在安装使用时遵照 下述指示;为确保您的安全及延长多媒体交互一体机使用寿命,请仔细阅读下述安全 注意事项。

#### 【放置】

请勿将机器放在不平稳、易倾斜的地方。 请勿将机器放置于太阳光直射下、电暖气等发热物体或其它热源和强光源附近。 请勿将机器放在辐射强的设备附近。 请勿将机器放在潮湿或有液体滴溅的地方。 请勿向机器内部插入任何物品。 请勿在机器上放置重物。

#### 【电源】

请检查并确保后壳上铭牌的电压值与主供电压值的匹配性。 请在雷雨和闪电天气时拔掉电源线和天线插头。 请室内无人或长时间不使用时拔掉电源插头。 请避免电源线受到物理或机械破坏。 请使用专用电源线,不要修改和延长电源线。 请检查并确保交流电源线地线接通。

#### 【屏幕】

在屏幕书写时请不要使用坚硬或锋利的物品代替书写笔。 需要清洁时,请先拔下电源插头。 请用柔性无尘干燥的布擦拭屏幕。 请勿用水和喷雾式清洁剂清洗本机。 请勿长时间将亮度高的画面显示在屏上。

### 【温度】

不要将本机器放置在电暖炉或暖气片附近。 机器由低温区移至高温区的时候,为使机内结露充分散发,请放置一段时间再通电开机。 机器正常工作温度为5-40℃。

#### 【湿度】

不要将本机器暴露在雨中、潮湿或靠近水的地方。 请保证室内干燥、通风。 机器正常工作湿度为: (20%RH-80%RH); 大气压力: (86kPa-106kPa).

#### 【通风】

请将机器置于通风的地方,保证机器散热良好。 保证整机左右和后面10厘米、顶部20厘米以上的空间通风。 通风孔不要覆盖诸如报纸、桌布和窗帘等物品而妨碍通风。 请勿将任何异物通过通风孔或开口塞入机内。本机内部有高压电,塞入异物会引发触电或内 部零件短路。

快速使用指南

#### 【开机准备】

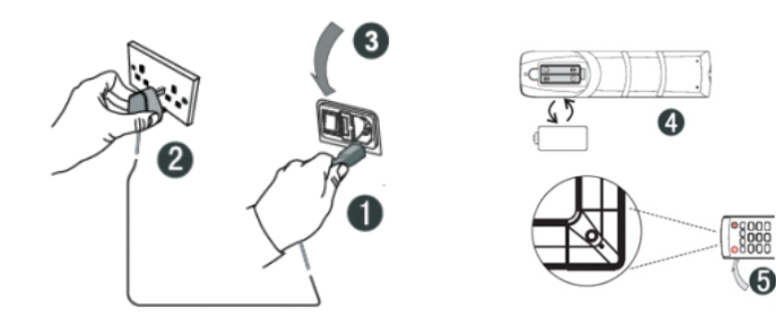

壁挂安装

 请按移动支架或挂架安装指导书,将支架 安装到墙体或移动架上。
 【安装注意事项】:
 在墙体上施工的时候需要考虑墙体的承重安全。

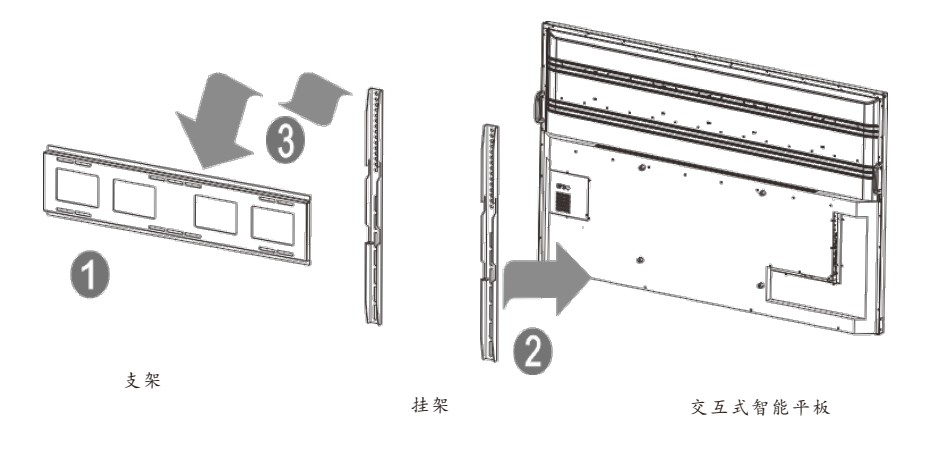

①将电源线尾接入机器背部的电源插孔。

②将电源线插头接入电源。

③打开机器上的电源开关,此时机器正面的指示灯显示红色。

④按照遥控器背部电池盒的正负极标识正确装入电池。

⑤将遥控器对准机器的遥控器接收窗,按下遥控器的power键即可开机,此时指示灯显示绿色。

注: 内置电脑通道为"内置电脑",若要进入此通道,请使用遥控器上的Input键,或者通过 悬浮球内的快捷图标进入。

# 【使用准备】

①确认触摸是否精准,使用触摸笔在多媒体交互一体机屏幕上画书写,观察光标箭头是否与画笔运行一致,完全一致则表示触摸稳定,可正常使用;
 ②点击"白板"图标可打开智能白板;
 ③如需拷贝移动U盘里的资料,可将U盘插入一体机USB端口,复制粘贴即可,支持双击打开播放;

 请参考安装挂架指导书,将
 请将安装了挂架的设备挂在支架上,并且锁好固定螺丝。在搬运过程中, 请注意安全。

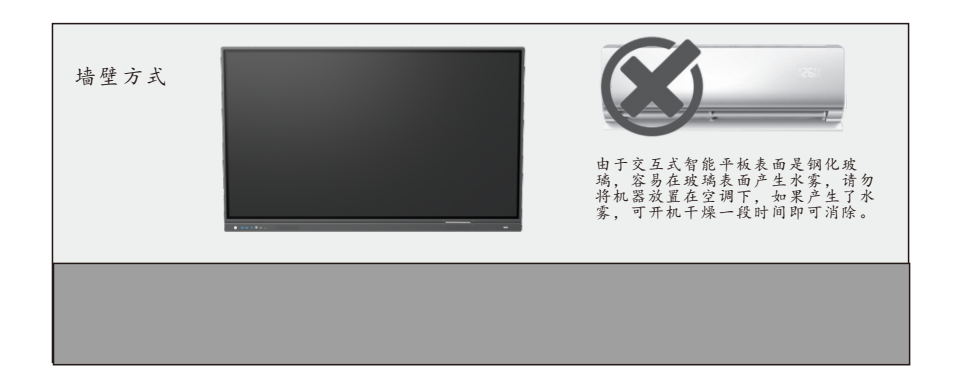

OPS电脑安装

 1. 安装 OPS 扩展电脑(在购买时已经选择了 OPS,出厂时已经安装 好) OPS 兼容:42MM 厚度;接口为:80PIN 国际标准OPS接口。
 2. OPS功耗50W以内,推荐笔记本方案。

【安装注意事项】:

a.严禁OPS 电脑带电操作,不支持热插拔。

- b.将 OPS 电脑对准机器上的 OPS 安装插槽轻 轻推入,与机器内置 OPS 转接板完全对插到底锁上螺丝。
- c.因接口标准的问题,建议客户升级 OPS 配置时使用指定品牌。

# 连接与设置

#### 【Touch输出】

使用VGA或者HDMI,USB触摸线,如下图所示分别连接外部电脑和触摸一体机的对应端口,将电脑的图像切换到VGA或者HDMI的通道,即可实现触摸功能。

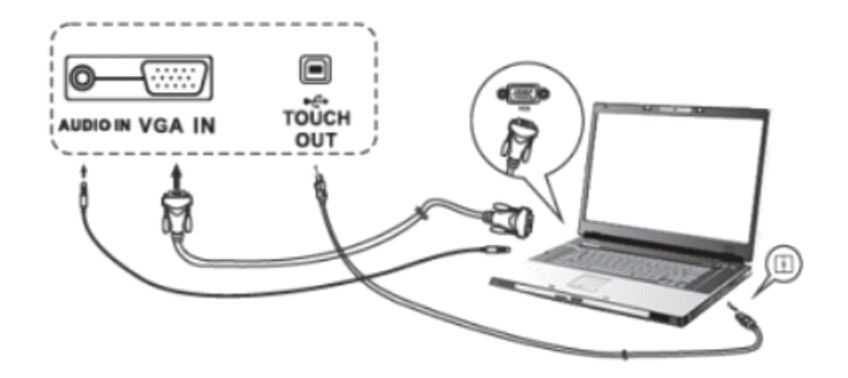

注: 侧边Touch口对应HDMI1、HDMI2和VGA通道, 前置Touch对应前置HDMI通道

#### [AV IN]

(1)用AV音频线连接AV输出音频设备(黄色为视频、红色为右声道、白色为左声道);(2)信号源通道切换到AV端口。

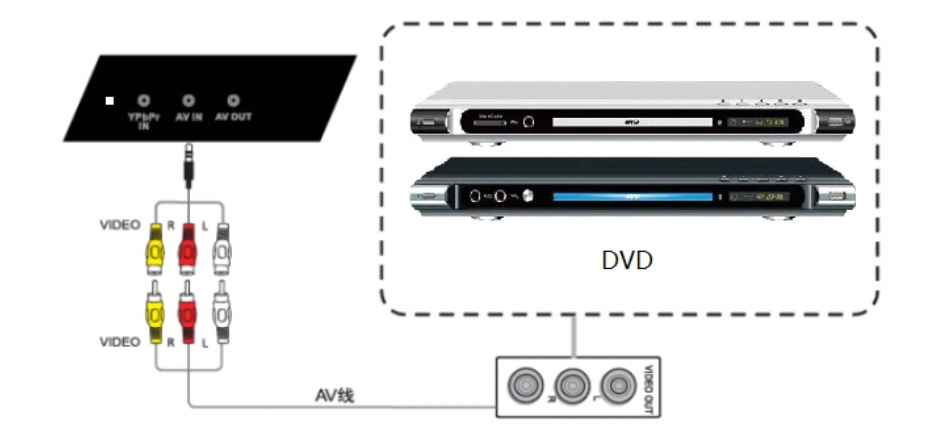

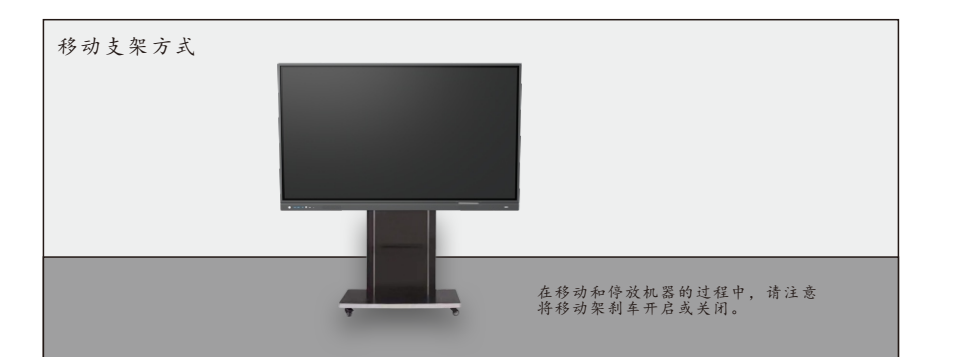

# 【YPbPr】

(1)用YPbPr音频线连接带有YPbPr输出的音视频设备; (2)通道切换到YPbPr通道。

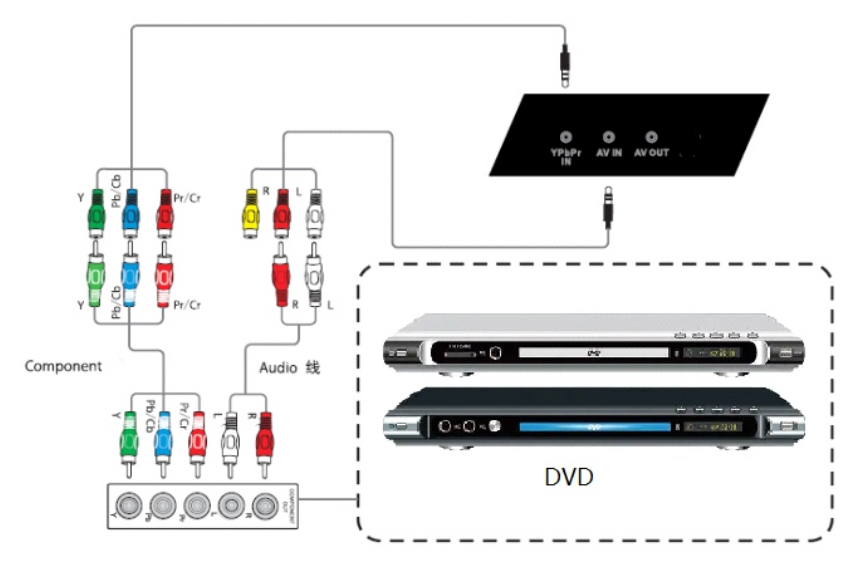

## 【同轴】

(1)用同轴线连接带有同轴输出的音频设备;(2)播放音频。

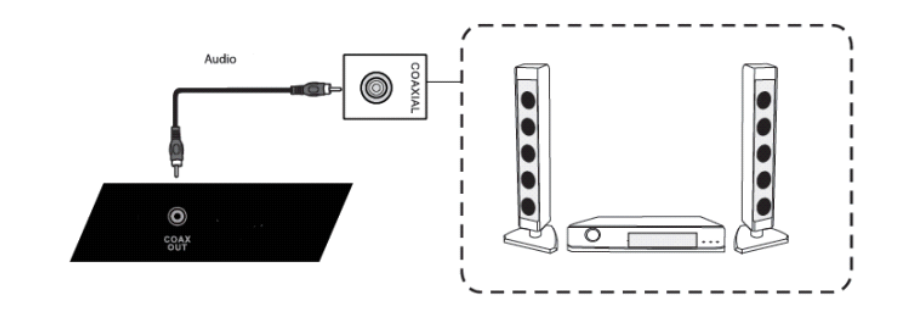

# [Rs232]

(1)用RS232线连接PC;(2)连接成功后,可以使用中控设备控制机器的某些功能,比如开关机。

# (HDMI)

(1)用HDMI线连接带有HDMI输出的音视频设备;(2)切换到对应的HDMI端子。

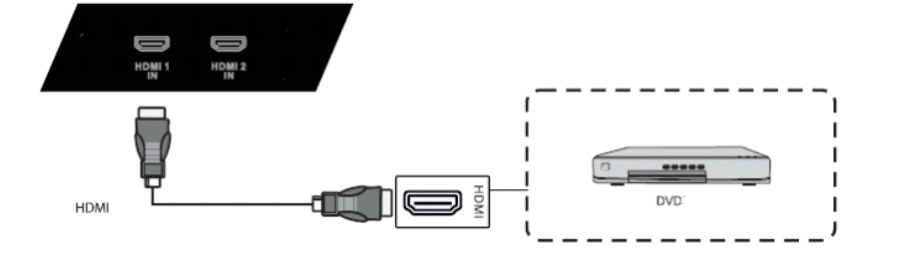

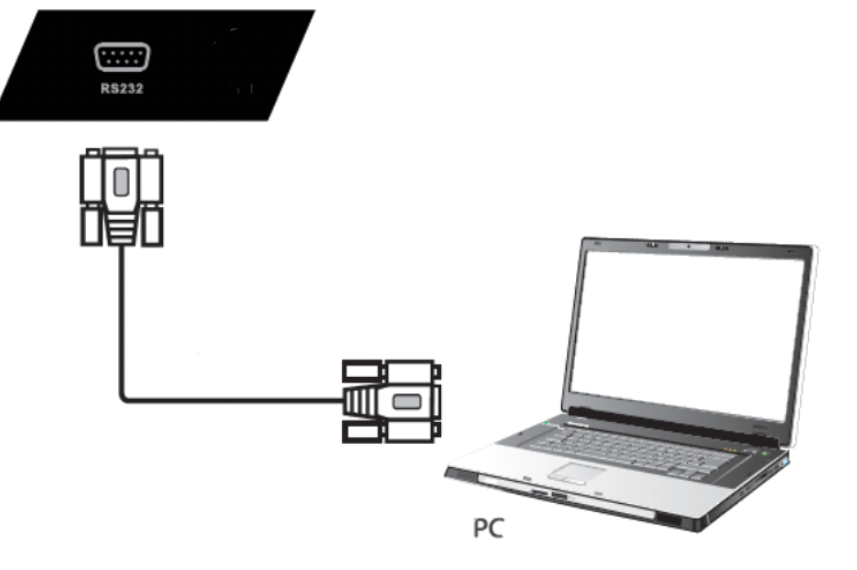

功能操作

1. 菜单功能说明

| <b>@</b> | ্ব     | <b>Ö</b> – 🖉 |
|----------|--------|--------------|
| A        |        |              |
| 模拟电视     | 内置电脑   | HDMI         |
| o o      | 000    |              |
| VGA      | 视频     | 多媒体          |
| ヘン 选择    | く > 移动 | ☆ 退出         |

| 信号 | 菜单   |
|----|------|
| 1  | 模拟电视 |
| 2  | 内置电脑 |
| 3  | HDMI |
| 4  | VGA  |
| 5  | 视频   |
| 6  | 多媒体  |

| @~ 🔝                          | Ľ                 | )  | <b>i</b> ~_ | ~~   | 声音   | 菜单             |
|-------------------------------|-------------------|----|-------------|------|------|----------------|
|                               |                   |    |             |      | 声音模式 | 选择声音模式         |
| <b>声音模式</b><br><sup>立 会</sup> | <                 | 标准 | >           | 50   | 高音   | 调整高音           |
| 低音                            |                   | _  |             | 50   | 低音   | 调整低音           |
| 音量                            |                   | -  |             | 45   | 雪    | 调整音量           |
| 静音<br>亚 海                     | <<br>(            | 关  | >           |      | 静音   | 静音开关           |
| 下 願<br>环绕声                    | <                 | 关  | >           |      | 平衡   | 调整左右声道音效<br>平衡 |
| ヘン 选择                         | $\langle \rangle$ | 移动 |             | 合 退出 | 环绕音  | 音响模式开关         |

| 0~     | <b>[</b> ]) | Ó    | ~ ~ | 设置                | 菜单      |
|--------|-------------|------|-----|-------------------|---------|
|        |             |      |     | 菜单语言              | 简体中文/英文 |
| 菜单语言   | < í         | 简体中文 | >   | وروب ورد الملاحظة |         |
| 恢复菜单设置 | >           |      |     | 采里设置              | 恢复出)设置  |
| 无信号蓝屏  | <           | 开    | >   | 无信号蓝屏             | 无信号蓝屏开关 |
| 无信号待机  | <           | 开    | >   | 无信号待机             | 无信号待机开关 |

|           | <b>r</b> 1) |                                       | ~~       | 图像   | 菜单  |
|-----------|-------------|---------------------------------------|----------|------|-----|
|           | ~ ~V/       | $\sim$                                |          | 图像模式 | 选择  |
| 图像模式      | <b>〈</b> 村  | ~~~~~~~~~~~~~~~~~~~~~~~~~~~~~~~~~~~~~ |          | 对比度  | 调生  |
| 对比度<br>喜商 |             |                                       | 50<br>50 | 亮度   | 调   |
| 元反<br>色彩  |             |                                       | 50       | 色彩   | 调   |
| 锐度        |             |                                       | 50       | 锐度   | 调   |
| 缩放模式      | く 自         | 动>                                    |          | 始み描す | Þ   |
| 色温        | < 村         | 准 >                                   |          | 缩放供式 | غلد |
| ヘン 选择     | く〉移i        | 动                                     | ☆ 退出     | 色温   | 选   |

| 图像菜单 |          |  |  |  |  |  |
|------|----------|--|--|--|--|--|
| 图像模式 | 选择图像显示模式 |  |  |  |  |  |
| 对比度  | 调整图像对比度  |  |  |  |  |  |
| 亮度   | 调整图像亮度   |  |  |  |  |  |
| 色彩   | 调整图像色彩   |  |  |  |  |  |
| 锐度   | 调整图像锐度   |  |  |  |  |  |
| 缩放模式 | 显示比例调整   |  |  |  |  |  |
| 色温   | 选择色温模式   |  |  |  |  |  |

\_

| ~ ~ | 选择 | < | > | 移动 | ☆ 退出 |
|-----|----|---|---|----|------|
|-----|----|---|---|----|------|

| Q~_ 🔀    | <b>L</b> ) | Ö. | ~~ | 功能           | 菜单       |
|----------|------------|----|----|--------------|----------|
| 自动搜台     | >          |    |    | 自动搜台         | 选择图像显示模式 |
| 模拟电视手动搜台 | >          |    |    | 模拟电视<br>手动搜台 | 调手动搜台入口  |

ヘン 选择 く > 移动 ☆ 退出

| <b>@</b> - <b></b> | C      | 1) 🧔     |        |   | 功能  | 菜单         |
|--------------------|--------|----------|--------|---|-----|------------|
| 自动调整<br><b>行位置</b> | ><br>< | 50       | >      |   | 行位置 | 调整窗口水平位置   |
| 场位置<br>大小          | <<br>< | 50<br>50 | ><br>> |   | 场位置 | 调整窗口垂直位置   |
| 相位                 | <      | 100      | >      |   | 大小  | 调整屏幕水平缩放位置 |
| ヘマ 选择              | < >    | ・移动      | 合退     | 出 | 相位  | 调整相位       |

2. 信号源选择界面

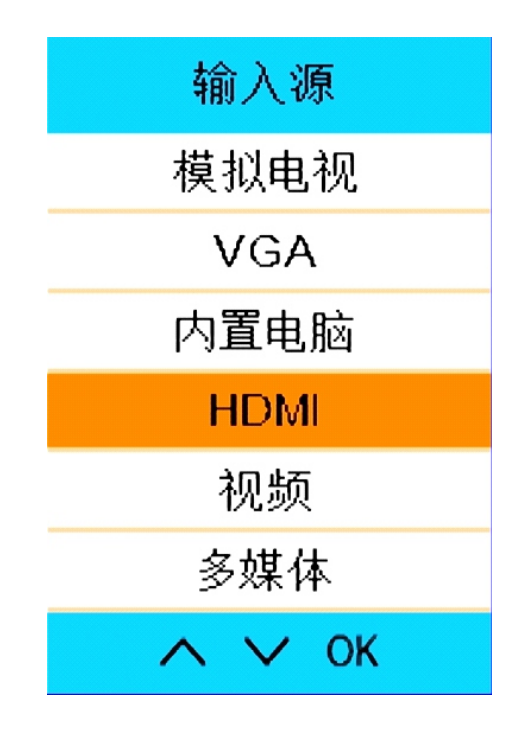

- 3. 上拉手势菜单功能说明
  - (1) 呼出方法:

以面框下整体边为有效唤出区域,用触摸笔从显示区的黑边区域往 上拖动即可唤出触摸菜单,触摸每个方框图标即可实现相应功能。 区域如图:

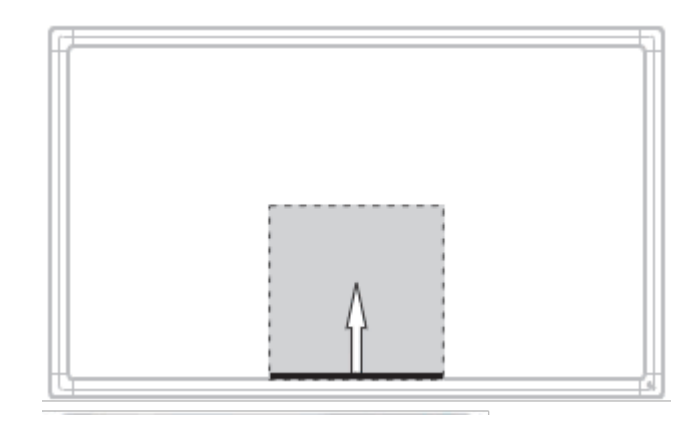

#### (2) 上拉菜单功能选项:

| Ċ  | <b>-</b> 1 | 5  | $\mathbf{E}$ |    |     | <b>(+</b> | ÷.  | ÷.  | ECO | 1    | <u>4</u> |
|----|------------|----|--------------|----|-----|-----------|-----|-----|-----|------|----------|
| 开关 | 锁屏         | 返回 | 退出           | 菜单 | 音量减 | 音量加       | 亮度减 | 亮度加 | 节能  | 静音开关 | 电脑还质     |

# 4. PC部分基本操作

- (1) 整机通电后等待约30秒,按下POWER即可一起打开电视和电脑;
- (2) 在开机状态下,按一下POWER键,等待2~3秒再按一次POWER键即 可一起关闭电视 和电脑;
- (3) 在开机状态下的P C通道,用触摸方式选择桌面左下角"WINDOWS" 按钮或按遥控器上的"WINDOWS"键,再选择"关机"项,即可 在不关TV的情况下关掉电脑;
- (4) 在TV开启, 电脑未开启的状态下, 按INPUT键从PC以外的其他通道 切换到PC通道后,即可打开电脑

### 5. 多媒体

首先按<信号源>键进入多媒体通道,接上USB存储设备,如下图图标的颜 色如果是蓝色,则表示电视已经识别到USB了,灰色则表示没有识别到。

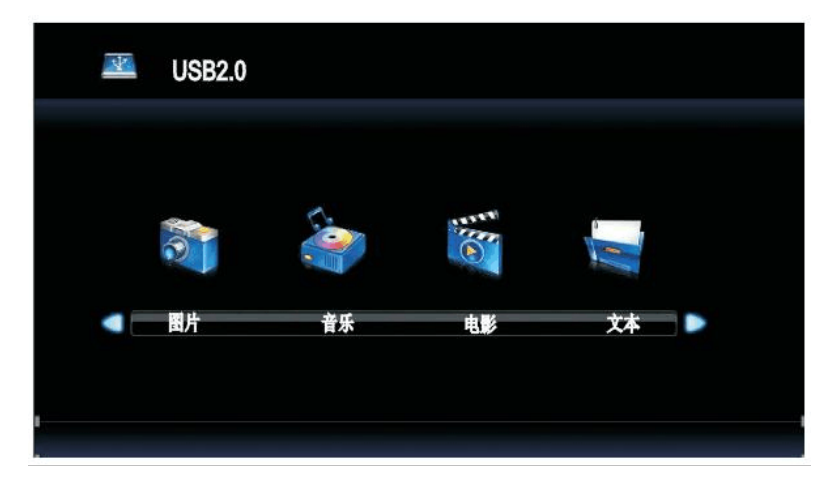

确认识别到USB存储设备后,按选择图片/音乐/视频/文本,然后按<确认>键进入。

信号智能识别功能:开机默认通道为TV,如接入HDMI信号后自动跳转至HDMI信号。

- 6. 工厂菜单选项及屏参设置说明
  - (1) 工厂菜单进入: 信号源+2580数字键
  - (2) 工厂菜单选择项和屏参设置说明

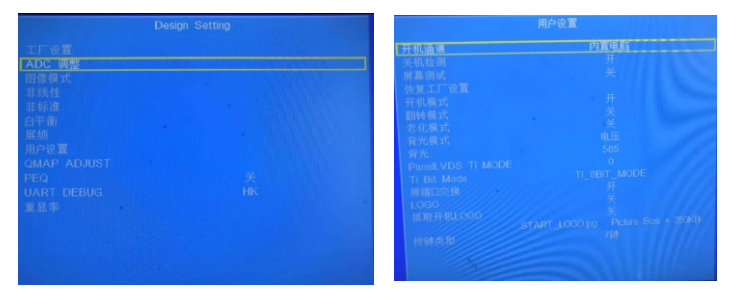

屏参设置: 遥控器按信号源+2580数字键进工厂菜单,进入用户设置 A/花屏则调节【PaneILVDS TI MODE】0/1选择 B/重影则调节【屏端交换】开/关选择 7. 开机LOGO更新

要求及步骤:

- A、logo图片重命名为: START\_LOGO. jpg(注意大小写)。
- B、logo大小和分辨率,大小不超过250KB分辨率应与屏相当。
- C、将图片放置U盘根目录然后插到驱动板USB口。

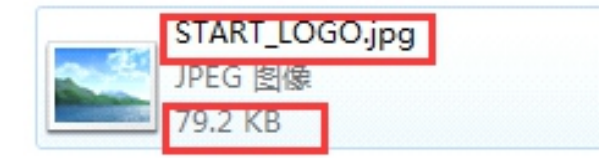

D、信号源+2580进入工厂菜单,选择用户设置,找到logo开关将其改为 用户模式,再将抓取开机logo开关打开然后按菜单键退出工厂菜单 系统将自动抓取logo,Logo抓取成功后系统自动重启,此时重启板 卡即可看到开机logo。

# 8. 主板程序升级步骤

A/将软件解压为xxx.bin格式,放置2.0(FAT32)U盘根目录下 B/将U盘插入板子usb2.0接口上并接上指示灯 C/插上电源,此时按键板灯会红绿交替闪缩即为开始升级了。 软件升级完成后会重启,期间不需要任何操作。 注意!---升级过程中请勿断电--- 9. 白板软件

在桌面上白板应用图标,可全屏模式打开白板软件,右上角显示当前时 间, 白板软件底部为菜单和工具栏, 点击图标可使用相关功能或启动相 关应用程序。

手机扫描二维码后,在手机端会弹出文件上传页面,点击 🕂 图标,会弹 出选择窗口。

选择照相机,会直接启动手机拍照功能,拍照后,点击确定,完成图片文 件添加:选择摄像机,会直接启动手机拍摄功能,拍摄视频后,点击确定, 完成视频文件添加:选择从手机存储中选择,会打开手机文件夹,可从手 机中选择文件,点击完成文件添加。

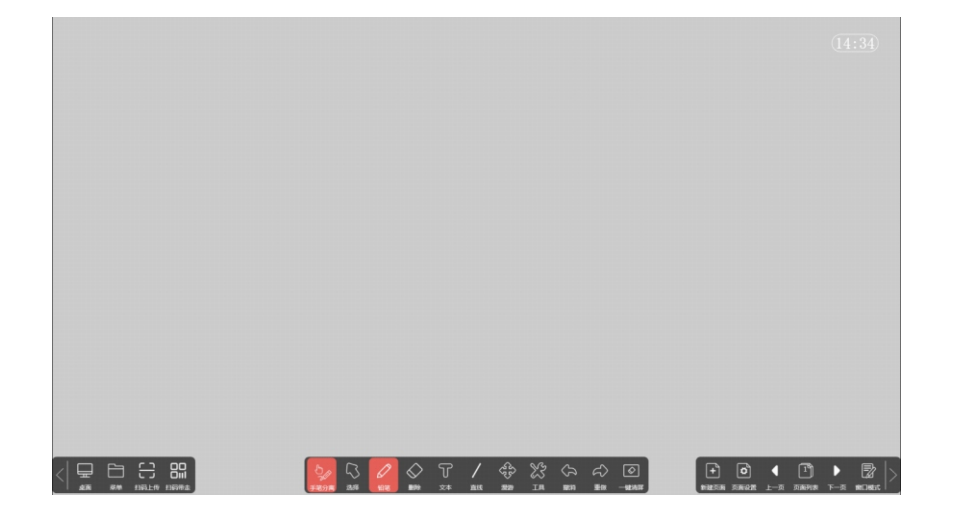

### (1) 扫码上传

在白板软件底部操作栏,点击 照時 扫码上传图标,弹出二维码,使用 手机应用扫描二维码(推荐使用微信扫一扫或QQ扫一扫),可通过手 机拍照上传图片或从手机中选择文件上传至白板软件。支持拍照上 传、图片上传、视频上传,支持word、excel、PPT、PDF、swf文件上传, 上传的单个文件最大被限制为200m。

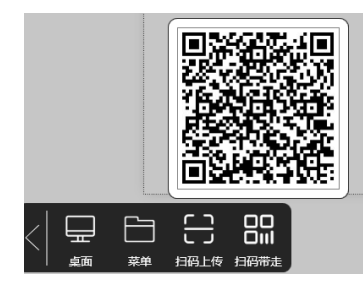

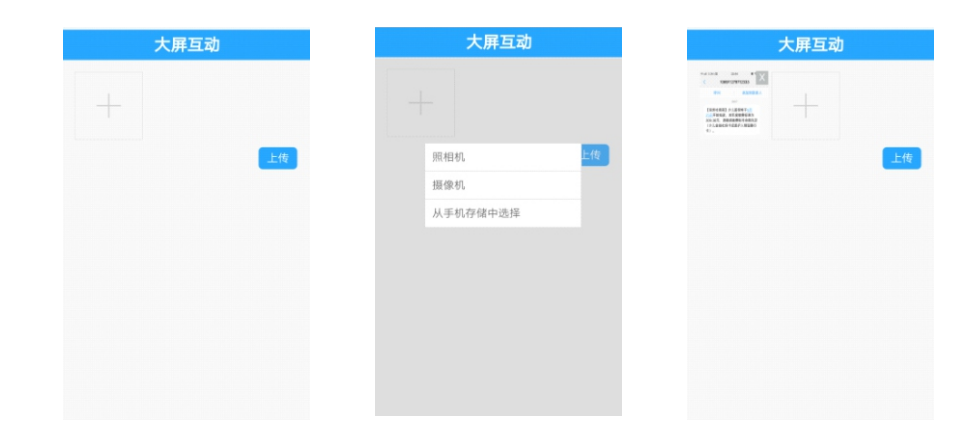

若文件上传有误, 可点击图片右上角的 X 按钮. 进行删除。一次可同时 添加9个文件,点击【上传】按钮,会显示上传成功提示,上传文件将直接 显示在白板软件当前页面中。

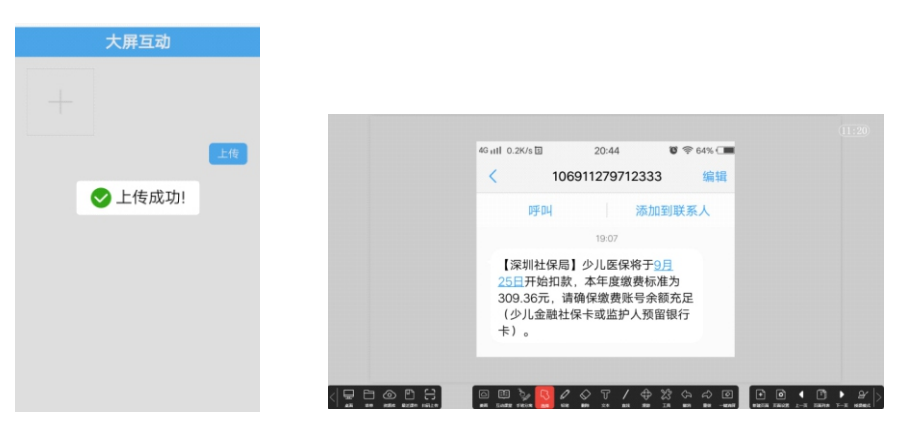

#### (2) 扫码带走

在白板软件底部操作栏,点击扫码带走图标,弹出二维码,使用手机微信 扫一扫二维码,可在手机上立即显示白板当前画布内容,长按图片使用手 机图片保存功能即可将白板画布内容保存到手机。

(3) 桌面

在白板软件底部操作栏,点击 桌面图标后,白板软件将最小化后,显示桌面。

点击 🛄 桌面任务栏的白板软件图标,可回到白板软件全屏模式。

### (4) 菜单

在白板软件底部操作栏,点击 —— 菜单图标,会弹出功能菜单;

| +     | $\Box$         |    | ð   |
|-------|----------------|----|-----|
| 新建    | 打开             | 保存 | 另存为 |
| ê     | Ł              | Ţ  | ₽   |
| 加密文件  | 导入             | 导出 | 打印  |
| 0     | $(\mathbf{b})$ |    |     |
| 版本信息退 | 出垦出            |    |     |

点击 新建图标,可新建一个空白的dyb格式的白板文件。

点击 / 打开图标,可从本地文件中进行选择,打开dyb格式的白板 文件。

点击 —— 保存图标,可将当前打开/编辑的dyb格式的白板文件直接保存至本地磁盘中。

点击 BBF 另存为图标,可将当前打开/编辑的dyb格式的白板文件另存至本地磁盘中。

点击 加密文件图标, 可对用户创建的文件设置密码, 保护文件不被其 他用户使用。

点击 子入图标,可从本地文件夹中选择文件,向当前白板页面中导入 文件。选定文件后,点击确定,会弹出导入窗口,根据上传文件格式,可 选择将文件导入为页面附件、图片页或文件对象。所有文件格式均支持导 入为页面附件; ppt格式文件支持导入为ppt图片页;视频文件支持导入为 页面视频对象。

| ■入 … ×                                                                        | 导入                   | <b>■ ×</b>   | 导入                           |                                      |
|-------------------------------------------------------------------------------|----------------------|--------------|------------------------------|--------------------------------------|
| E:\产品工作\【3】产品文档\【1】智慧教育云<br>\方案PPT\叠云智慧教育云整体解决方案<br>_V2.1.13(2018.09.20).pptx | E:\产品工作\【:<br>范.xlsx | 3】产品文档\产品命名规 | C:\Users\Adm<br>2018-08-22 1 | inistrator\Desktop\kk<br>5-55-49.avi |
| 导入图片页                                                                         | 9                    | 入页面附件        |                              | 入文件对象                                |
| 导入页面附件                                                                        |                      |              | ₽                            | 入页面附件                                |
|                                                                               |                      |              |                              |                                      |

点击 🕑 导出图标, 可将当前文件导出为指定格式 (ppt, pdf, doc, png, jpg格式)。

点击 ① 打印图标, 会弹出打印设置窗口, 系统默认选择打印当前打开文件的所有页, 用户可以自主设置打印页范围, 选择并连接打印机后可将当前文件打印出来。

| いました<br>いた<br>した<br>した<br>した<br>した<br>した<br>した<br>した<br>した<br>した<br>し | ■ Microsoft XPS Docum ●发送至 OneNote 2010 |
|-----------------------------------------------------------------------|-----------------------------------------|
| roxit Reader Hus Printer                                              | ,                                       |
| 状态: 数绪<br>位置:<br>备注:                                                  | 首选项 (8)<br>查找打印机 (0)                    |
| 丙面初期     「全部(L)     「注意范围(C)     「注意范围(C)                             | 初数 (C): 1 三                             |
| C 页码 (G):                                                             |                                         |

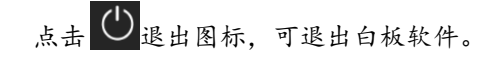

(5) 手笔分离

手笔分离功能适用于互动大屏场景。

在白板软件底部操作栏,点击梁强 图标,同时选中 2010 笔图标, 电子笔处于书写状态,手为鼠标状态。通常情况下,在此状态下,使用 电子笔来进行书写,使用手触摸大屏可进行鼠标操作。

# (6) 选择

在白板软件底部操作栏,点击图标,可点击 <sup>3</sup> 画布中的对象使对象被选中,选中后可进行拖拽移动。选中选择模式时,默认进入手笔分离模式,可以用电子笔再屏幕上书写,用手进行对象的选择。

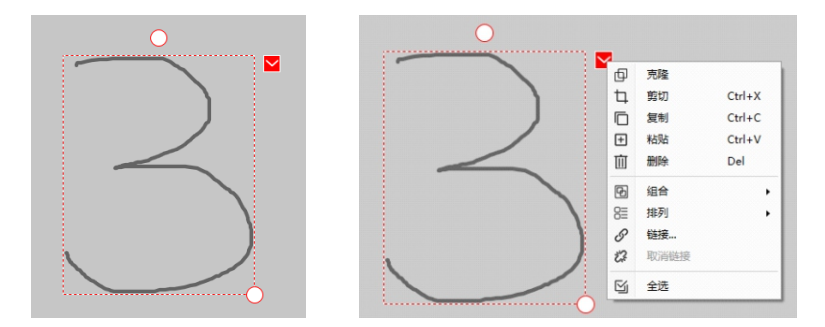

对象被选中后,在对象外沿会出现红色边框。

点击边框上部的<sup>○</sup>圆形按钮,并进行拖动,可旋转被选对象; 点击边框 ○ 右下角的圆形按钮,并进行拖动,可对选中对象进行缩放 操作;

点击边框右上角的红色按钮 ₩, 可弹出操作菜单。

- ① 点击 中 克隆,将当前选择的对象复制并粘贴;
- ② 点击口 剪切,剪切当前选择对象;
- ③ 点击□ 复制,复制当前选择对象;
- ④ 点击 H 粘贴,将系统剪切板中的内容粘贴到页面;
- ⑤ 点击删除, 删除当前选中对象;
- ⑥ 点击™ 组合,将多个对象合并成一个对象,合并后点击取消组合, 可取消操作;
- ⑦ 点击器 排列,会弹出位置排列菜单,可切换改变选中对象在画布中的层次位置(上移/置于顶层/置于底层/下移);

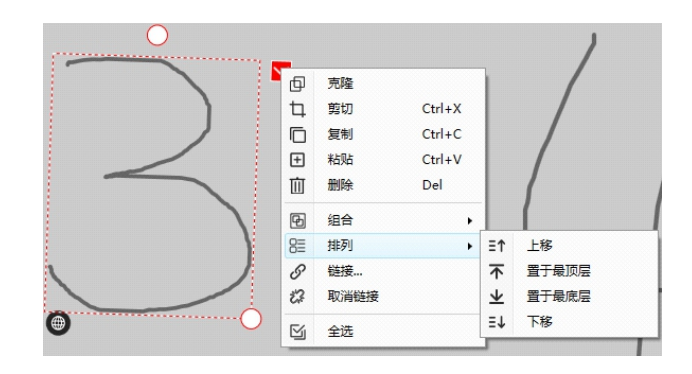

# ⑧ 点击 3 链接,可以选择网页链接、文件链接,页面链接;

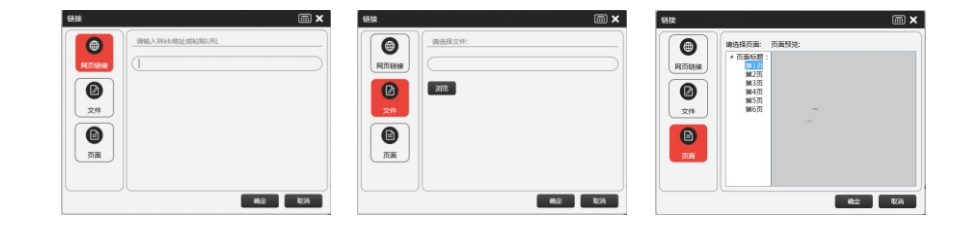

当一个对象添加链接后,对象左下角会显示可以点击的链接按钮, 如下图所示,点击左下角图标可打开链接网页/文件/白板页面。

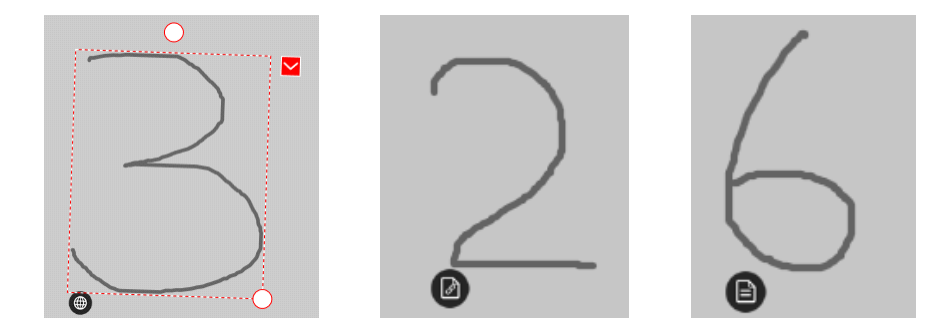

⑨ 点击<sup>™</sup> 取消链接,取消对象的链接属性;
 ⑩ 点击<sup>™</sup> 全选,选择页面中所有的对象。

#### (7) 笔

在白板软件底部操作栏,点击 ✔ 图标,可模拟使用不同类型的笔进行书 写,默认使用铅笔模式。当笔图标为选中状态时,再次单击笔图标,会 弹出设置窗口,可选择模拟笔类型、粗细度和书写颜色。

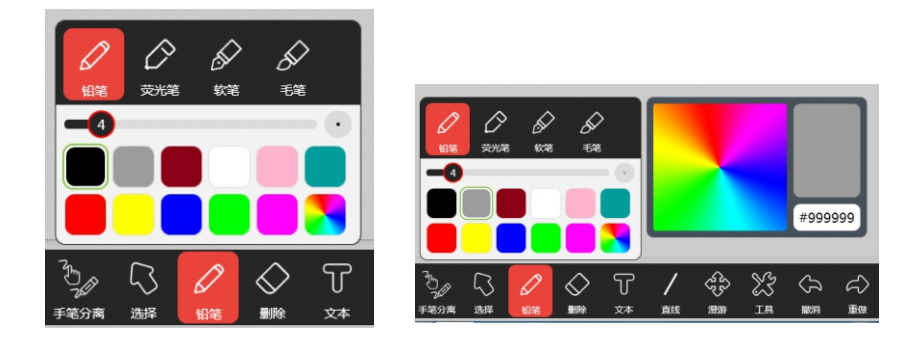

点击铅笔图标,可模拟铅笔书写效果;点击荧光笔图标,可模拟现实中 荧光笔书写效果;点击软笔图标,可模拟现实中钢笔书写效果;点击毛 笔图标,可模拟现实中毛笔书写效果。

使用笔粗细选择器。滑动圆形滑块,可以改变设置线条粗细。

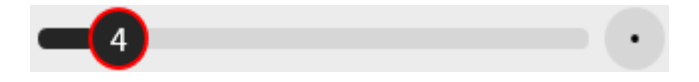

点击 图标, 会弹出颜色选择器。点击左侧彩色矩形区域, 可根据需要选择设置笔的颜色。

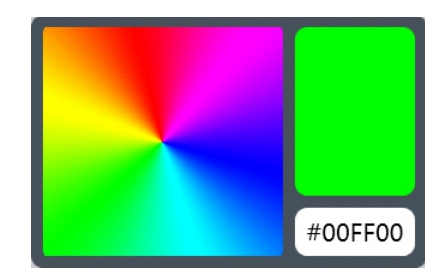

使用电子笔书写时,按颜色变换按钮,可切换书写笔画的颜色,每按一次 切换一次颜色。

### (8) 删除

当把手掌放在屏幕上滑动时,自动启动大手擦除功能,擦除面积大小与 手掌接触屏幕面积有关。

在白板软件底部操作栏,点击 删除图标,可擦除白板软件当前页面 已经书写的内容。当删除图标为选中状态时,再次单击删除图标,会弹 出删除设置窗口,可选择删除模式。

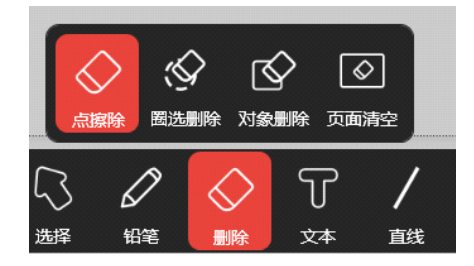

点击 ☆ 点擦除图标,可以擦除铅笔工具书写的内容。点擦除可使用电 子笔擦除,按住电子笔上的擦除键不放,电子笔置于白板上时会出现擦 除图标,移动电子笔擦除笔画。

点击 图选删除图标,启动圈选删除功能,点击页面,并移动拖拽, 当移动产生的虚线区域范围包含了目标删除内容时,释放即可完成删除 操作。

点击 O 对象删除图标,启动对象删除功能,点击页面,将焦点移动至 目标删除对象上,即可删除目标对象。

点击 🚺 页面清空图标,可清除当前页面中的所有内容。

(9) 文本 在白板软件底部操作栏,点击 **7** 图标,再点击页面,可添加文本输入框。

使用电脑键盘,可直接再输入框中输入文字; 使用大屏时,可点击 👜 图标,调取屏幕键盘,使用键盘输入文字; 点击 《图标,可启动手写识别输入模式。如果首选识别文字不是想要输入的文字,用户可以选择备选文字。

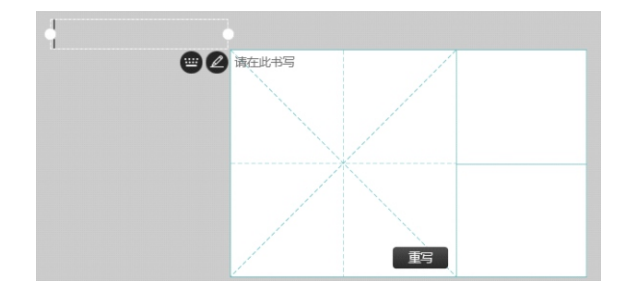

### (10) 直线

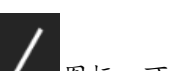

在白板软件底部操作栏,点击 图标,可在白板当前页面画出线条, 当图标为选中状态时,再次单击图标,会弹出线条设置窗口,可选择线 条类型,调节线条粗细和颜色。

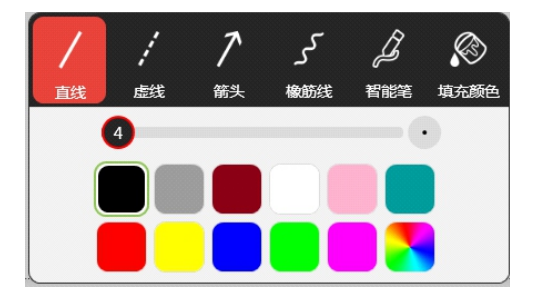

点击直线图标,可画出直线;点击虚线图标,可画出虚线;点击箭头图标,可画出一端带有箭头的直线。按照点击页面、拖拽、释放的顺序操作,可在白板当前页面中绘制以上几种类型的线条。

点击橡皮筋图标,可通过在页面中不同位置的点击来绘制首尾顺序相连 的线条。当输入点与第一个点位置相近时,将会自动结束该功能,输入 结果会形成多条线段组成的封闭图形。当在某个输入点双击时,将会自 动结束该功能,输入结果会形成多条线段组成的折线。

点击智能笔图标,可在页面中一笔绘制一个封闭的图形,软件将会自动 识别图片。可以识别椭圆,三角形,四边形,多边形等封闭图形。 点击填充颜色图标,可通过点击页面来完成填充功能。将会填充目标点 周边与目标点具有相同颜色值的区域。 (11) 漫游

在白板软件底部操作栏, 点击 🥸 漫游图标, 启动功能后, 单击画布 并拖拽可移动当前画布; 双击拖拽可缩放当前画布。

#### (12) 工具

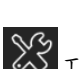

在白板软件底部操作栏,点击 工具图标,会弹出工具菜单窗口。 工具包含直尺、三角板、量角器、圆规、屏幕遮罩、屏幕捕获、屏幕录 制、聚光灯、展台、板中板、浏览器、数学公式、屏幕键盘等功能。

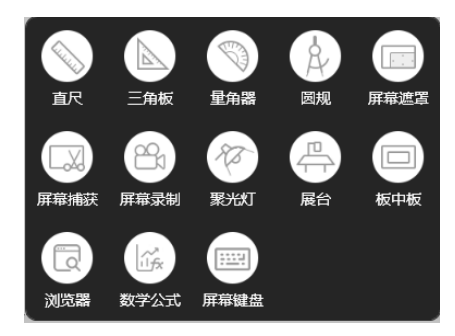

直尺:

在工具菜单栏,点击 直尺图标,会在白板页面出现一把直尺。

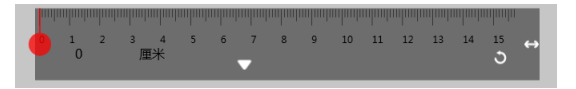

 ①选中直尺最左边的红色圆点,向右进行拖动,可绘制直线。
 ②点击直尺工具中间的白色 按钮 按钮,会弹出工具菜单;点击单位, 会弹出单位菜单,点击可切换直尺度量单位(毫米、像素、厘米、 英寸);点击辅助功能,会弹出功能菜单,目前只支持绘制直线; 点击退出,可关闭直尺工具。

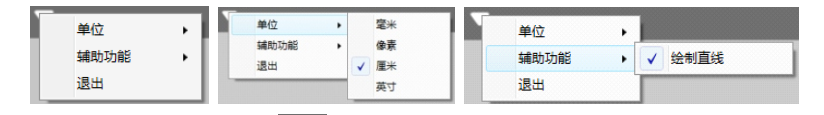

③选中直尺工具右下角 → 的旋转按钮,并进行移动,可旋转直尺工具。
 ④选中直尺工具最右边 → 的拉伸按钮,进行左右拖拽可以改变直尺长度。

#### 三角板:

在工具菜单栏,点击 三角板图标,会在白板上出现一个三角板工具。

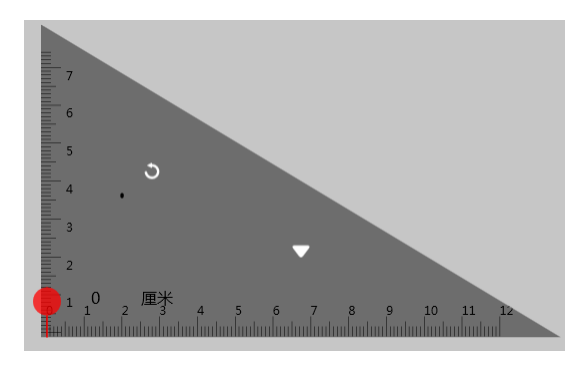

①选中三角板左下角的红色圆点,向上或向右拖动,可绘制直线。
 ②选中三角板工具中的 送 旋转按钮,并进行移动,可旋转三角板工具。
 ③点击三角板工具中间的白色 长钮,会弹出工具菜单;点击单位,会弹出单位菜单,可切换直尺度量单位(毫米、像素、厘米、英寸)点击形状,会弹出形状菜单,点击可切换三角板的形状(30°、45°)点击辅助功能,会弹出功能菜单,目前只支持绘制直线;点击退出,可关闭三角板工具。

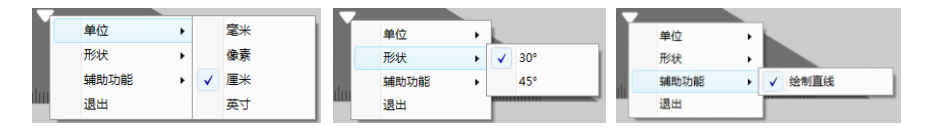

#### 量角器:

在工具菜单栏,点击 量角器图标,会在白板上出现一个量角器工具,可用于度量已有形状的角度,同时也可用于绘制角度或弧度。

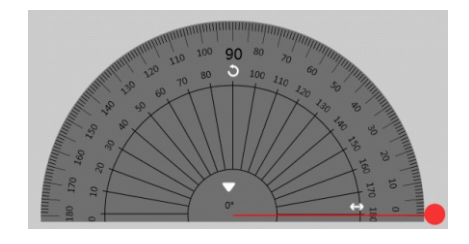

选中量角器工具中 **b** 的旋转按钮,并进行移动,可旋转量角器工具。 选中量角器工具中 **b** 的拉伸按钮,进行左右拖拽可以改变量角器大小。 当需要使用量角器进行绘制时,首先需要设置绘制形状的类型。 ①点击 **x** 按钮,弹出功能菜单,点击辅助功能,选中绘制角度。 ②点击单位,根据绘制需要选择角度或弧度。

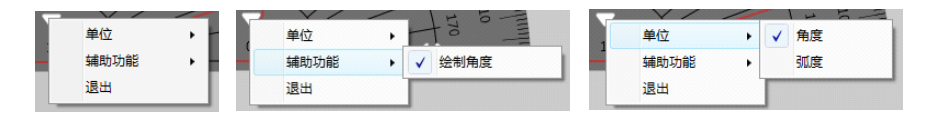

③设置好绘制类型后,选中量角器边缘的红色圆点,进行拖动,即可绘制角度或弧度。

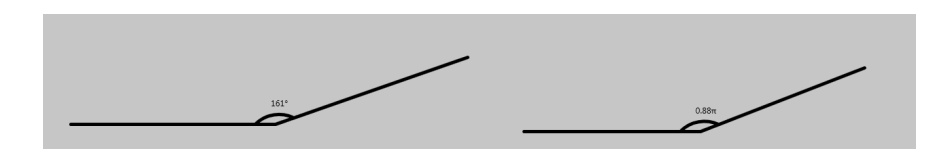

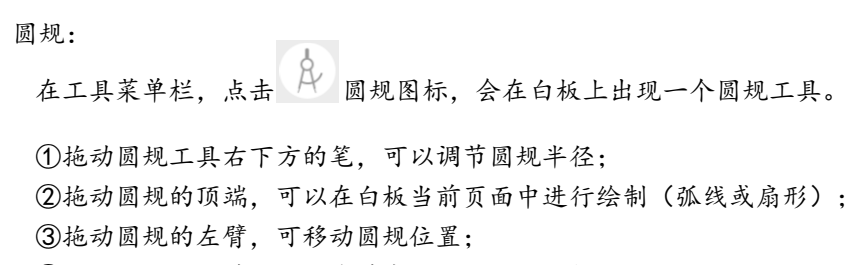

④拖动圆规的右臂,可以左臂末端为原点,旋转圆规。

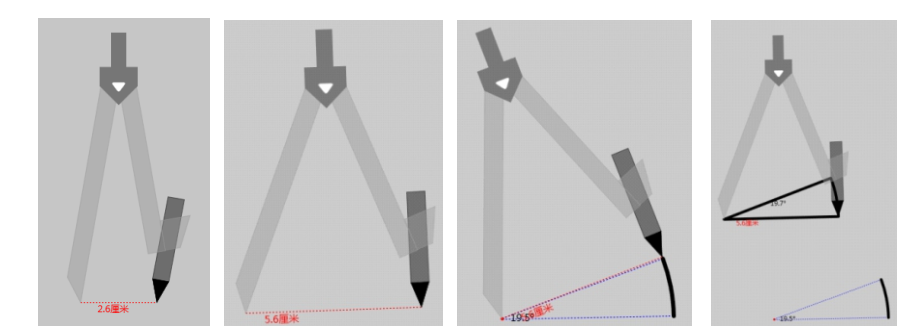

10 - 0 - 11 - 4

⑤点击圆规工具中的白色 按钮 按钮,会弹出工具菜单;点击单位,会弹出单位菜单,点击可切换直尺度量单位(毫米、像素、厘米、英寸); 点击绘画模式,会弹出模式菜单,可选择绘制弧线或扇形;点击退出, 可关闭圆规工具。

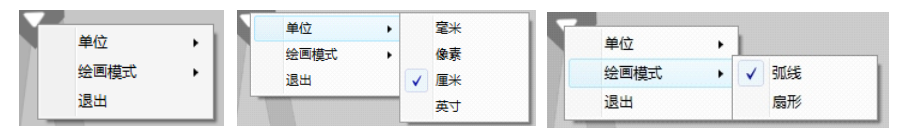

#### 屏幕遮罩:

在工具菜单栏,点击 🥅 屏幕遮罩图标,会弹出白底遮罩板,可用于特殊场景对屏幕进行遮挡。

①点击遮罩区域周边的红色图标,可对遮罩板的大小进行调节;
 ②点击遮罩板的白色空白区域进行拖动,可移动遮罩板;
 ③点击右下角的关闭按钮,可关闭遮罩工具。

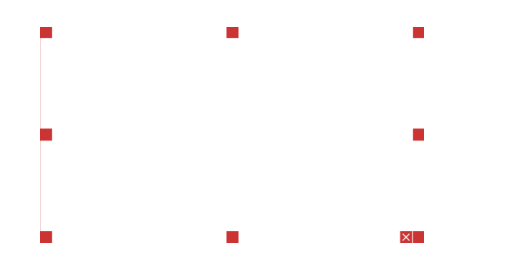

#### 屏幕捕获:

在工具菜单栏, 点击 🖾 屏幕捕获图标, 会弹出屏幕捕获设置窗口。

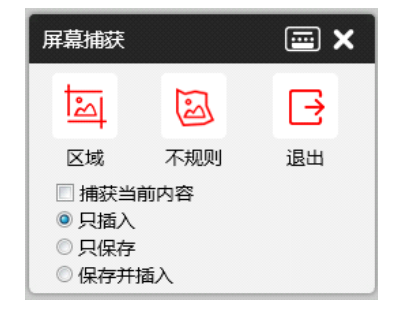

- ①默认不勾选捕获当前内容 / 捕获当前内容 , 当不勾选时, 启动捕获后, 白板软件会最小化, 适合用于截取外部程序。
- 勾选选项时 ☑ 捕获当前内容 , 启动捕获后, 可在当前软件界面中截取图片。
- ②选择点击 区域捕获,使用矩形框截取图片,截取过程中可调节矩形框大小。
- ③选择点击 不规则捕获,可通过绘制捕获范围截取图片。
- ④系统默认选择以"只插入"的方式处理屏幕捕获图片,通过选择处理方式,可切换屏幕捕获后的图片处理路径。

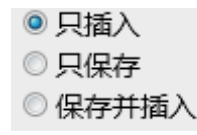

只插入:截取的图片将直接插入到当前白板页面中,不做单独保存处理。

- 只保存:截取图片后弹出文件保存窗口,用户可以选择路径保存图片,保存后捕获图片不会 插入到白板软件页面中。
- 保存并插入:截取图片插入当前白板页面,并且会弹出文件保存对话框,用户可以选择路径 保存捕获图片。
- ⑤选择点击 🕒 退出,可退出屏幕捕获工具。

#### 屏幕录制:

在工具菜单栏,点击 屏幕录制图标,会弹出屏幕录制窗口,启动录制前,只有启动按钮、最小化和关闭按钮可用。

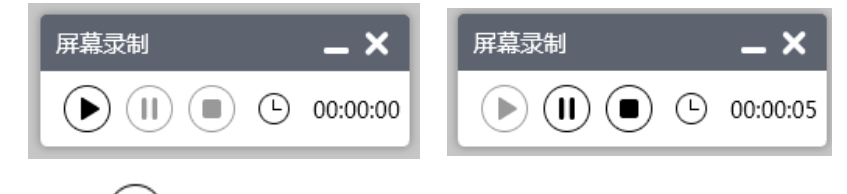

①点击 (▶)图标, 可启动录制, 启动录制后, 暂停和停止按钮会激活。

- ②点击右上角的 最小化按钮,可将录制控制窗口最小化,此时屏幕录制将以应用图标方式显示在桌面任务栏。点击 屏幕录制应用图标,可再次弹出录制控制窗口。
- ③点击 🕕 图标,可暂停录制;
- ④点击●图标,可停止录制,停止录制后,会弹出保存提示。点击【
   是】,会弹出保存窗口,可选择保存路径将屏幕录制文件以mp4格式保存到本地文件夹。点击【否】,则不会保存当前录制文件。

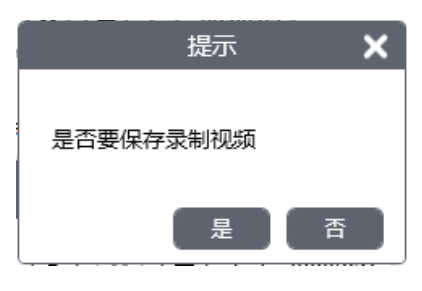

- ⑤录制控制窗口右侧 ( 00:00:00, 会显示录制视频时长。 备注: 屏幕录制时长最长可录制1小时。
- ⑥点击 ★ 按钮,可退出屏幕录制。当已经开始录制后,点击关闭, 会弹出保存提示;如果尚未开始录制,点击关闭,可直接退出。

#### 聚光灯:

在工具菜单栏,点击 聚光灯图标,会弹出聚光灯窗口,只有聚光 灯窗口中心圆形位置可看到当前页面内容,其余部分全部使用黑色不透 光遮罩板进行遮挡。

①点击遮罩板右下角的 
 2拖拽移动聚光灯区域,可移动聚光灯区域位置;
 ③点击右上角的 ×关闭按钮,可关闭聚光灯窗口。

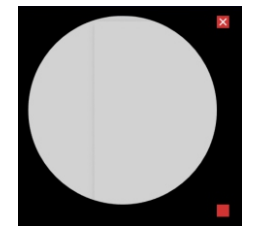

展台:

白板软件可自动检测识别到以USB接口方式连接到当前设备(电脑或互动 大屏)上的摄像头。

在工具菜单栏,点击 🕀 展台图标,可通过展台摄像头将拍摄画面同步 显示到当前屏幕上。此时,在屏幕底部出现操作栏,提供放大、缩小、 旋转、标记、截图等功能。

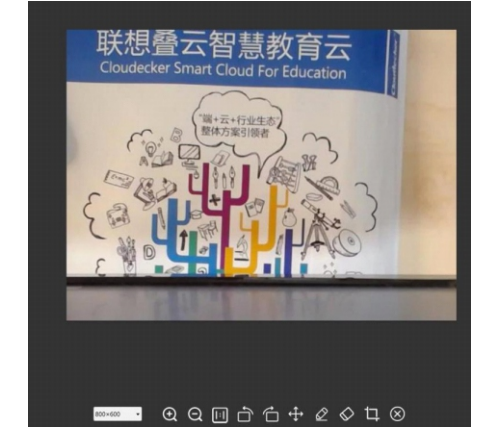

①操作栏最左边显示屏幕分辨率,点击可弹出下拉菜单,选中可切换屏幕显示分辨率: 640×480

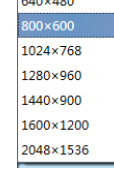

- ②点击 图标,可放大摄像头显示区域;
- ④点击 🔟 图标,可还原摄像头显示区域;
- ⑤点击 🗋 图标,可将摄像头显示区域向左旋转90°;
- ⑥点击 ☐ 图标,可将摄像头显示区域向右旋转90°;
- ⑦点击 ⊕ 图标,可移动摄像头显示区域;

 ⑧点击 ☑ 图标,会弹出笔设置窗口,可设置笔粗细和颜色;选定笔粗 细和颜色后,可使用笔工具对屏幕进行批注或绘制标记;

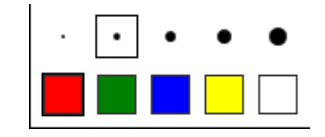

- ⑨点击 图标,会出现圆形擦除工具,点击并拖动可擦除使用标记笔画出的标记:
- ⑩点击 🔲 图标, 可启动捕获工具, 同屏幕捕获功能;
- Ⅲ点击 ⊗ 图标,可关闭展台窗口,退出展台同步模式。

#### 板中板:

在工具菜单栏,点击 图标,会弹出一块白板,可直接在白板上书 写板书。在白板底部右下角有操作按钮。

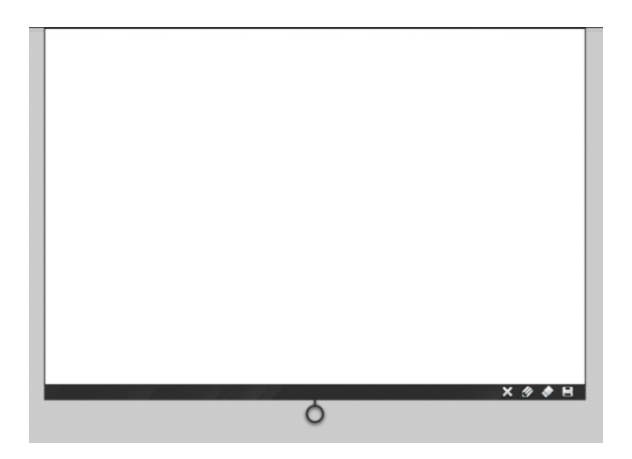

①拖动底部 圆环,可向上或向下拉动白板;
 ②点击 窗 按钮,可设置书写笔颜色,支持五种颜色选择;

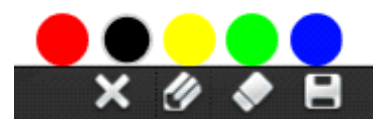

③点击 按钮,可启动橡皮擦功能,会出现圆形擦除工具,点击并拖动可擦除使用书写笔书写的内容;

④点击
 按钮,可将板中板中书写内容另存为图片,保存至本地。
 ⑤点击
 ⑤点击
 ※ 按钮,可关闭板中板。

浏览器:

点击 
试览器图标,会弹出浏览器窗口,系统默认打开百度搜索页面, 在浏览器窗口底部有操作栏,可进行相关操作。

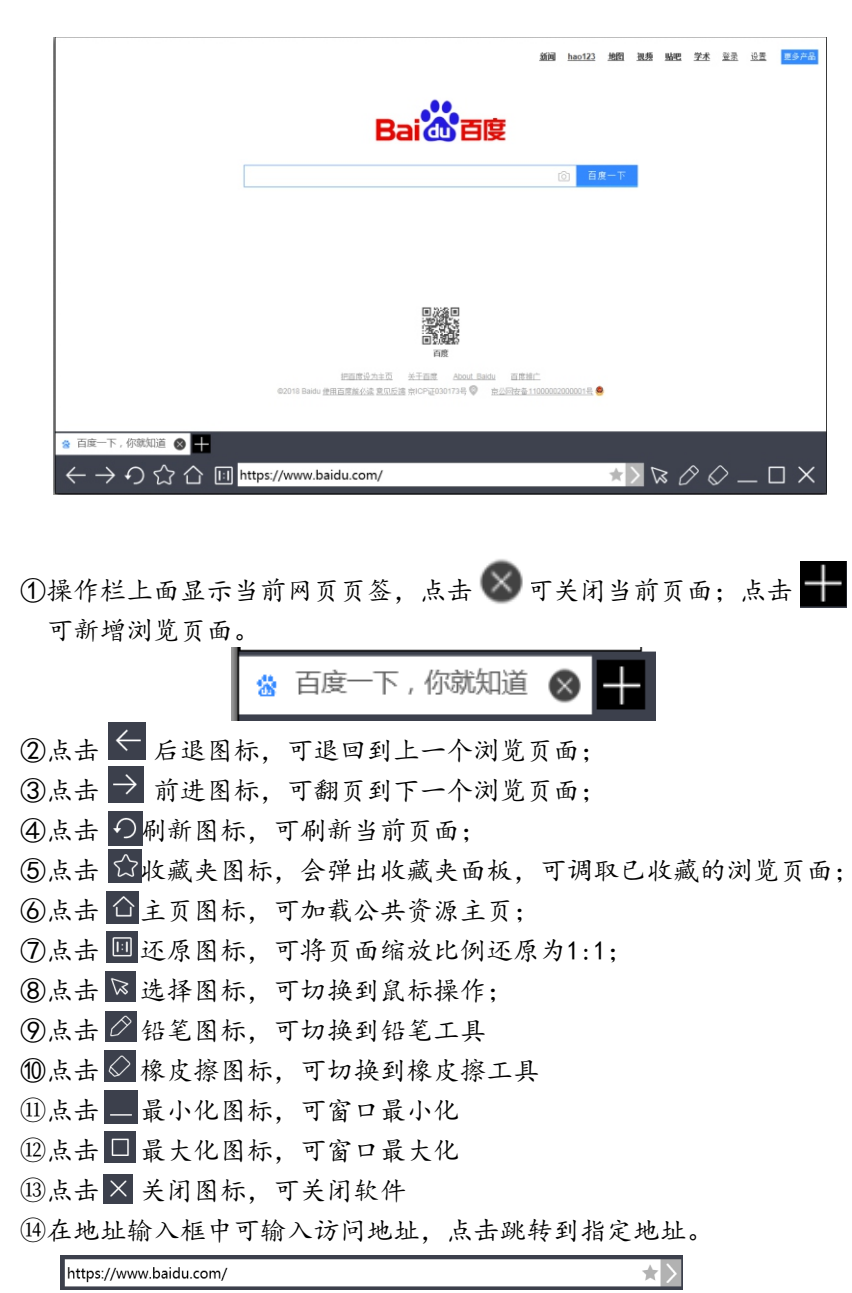

⑤点击地址栏右侧的 按钮,可将当前地址添加到收藏夹。点击后,会 弹出窗口,输入浏览页面名称,点击确定即可完成网页收藏。

| 百度一下,你就知道   |  |
|-------------|--|
| 284-11 取124 |  |

网页收藏后,可在收藏夹中找到,点击收藏夹中收藏网页列表右侧的按钮, 可删除收藏项。

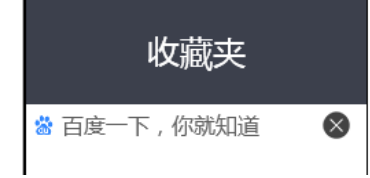

数学公式:

在工具菜单栏,点击 数学公式图标,弹出数学公式编辑窗口,在数 学公式书写板上写入数学公式,系统会自动识别书写的内容,并在书写 区域上面显示框中显示识别后的内容,如自动识别结果不匹配,可点击 【选择和更正】,框选需要更正的部分,会弹出其他自动识别匹配的选 项,可从中选择匹配正确的选项,点击插入,可将公式插入到白板软件

中。

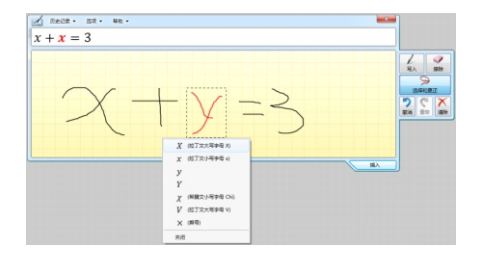

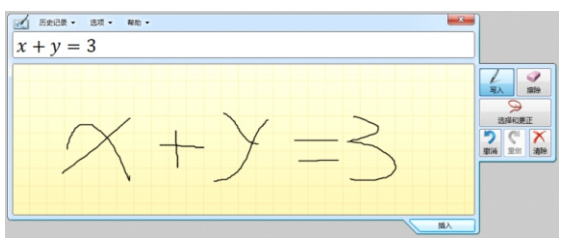

屏幕键盘:

在工具菜单栏,点击 屏幕键盘图标,可调出系统软件键盘。

(13) 撤销

在工具菜单栏,点击 5 屏幕键盘图标,可调出系统软件键盘。

(14) 重做

在白板软件底部操作栏,点击 🛱 重做图标,可恢复最近一次撤销的操作。

(15) 一键清屏

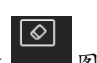

在白板软件底部操作栏,点击 翻譯 图标,会弹出确认提示,点击确 认按钮,可清除当前页面上的所有内容,点击取消按钮,不执行清屏 操作。

取消

(16) 新建页面

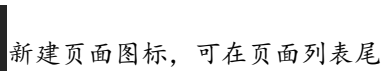

部添加新的一页,添加后直接打开当前新建页。

在白板软件底部操作栏, 点击

(17) 页面设置

在白板软件底部操作栏,点击 页面设置图标,可打开设置窗口,可对当前页面设置背景。

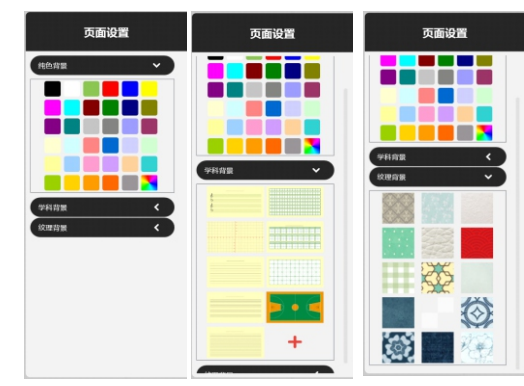

(18) 页面列表

在白板软件底部操作栏,点击 [1] 页面列表图标,会弹出页面列表 设置窗口,可新建页面、插入页面、批量删除、页面动效,可添加页 面附件,同时还可对单个页面进行收藏和删除。

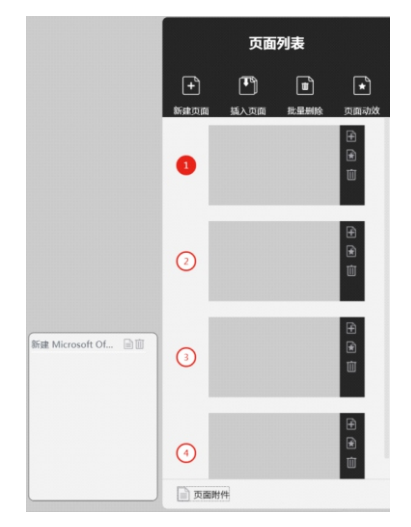

○全选 Ⅲ删除 取消 0 2 0 确认删除? 3 0 0 页面附件

# 页面动效: 在页面列表窗口,点击 🗾 页面

| 面动效图标, | 可设置所有页面特效。 |
|--------|------------|

| +            |   |
|--------------|---|
| 无 横向移动 横向擦   | 除 |
| 纵向擦除 对角擦除 褪色 |   |
| 翻动 开门        |   |

页面缩略图:

在页面缩略图右侧有操作按钮,可对当前页进行操作。

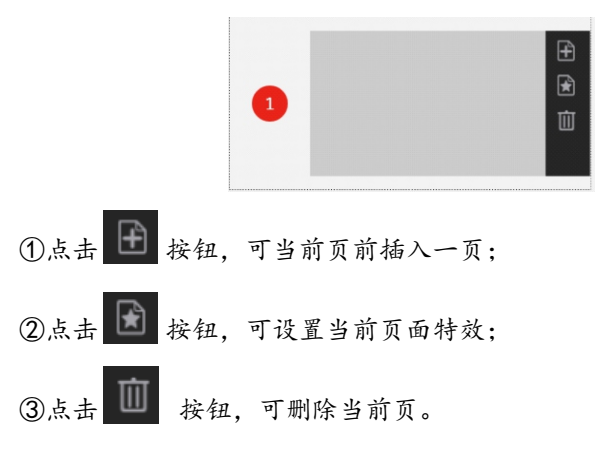

# 新建页面:

在页面列表窗口,点击 于 新建页面图标,可在页面列表尾部添 加新的一页。

插入页面:

在页面列表窗口, 点击 🍱 插入页面图标, 可在当前页前面后

插入新的一页。

批量删除:

在页面列表窗口,点击 🛄 删除图标后,界面切换为删除模式, 点击取消可退出删除模式。

①点击全选按钮,可选中全部页面,再次点击全选按钮,可取消全 选。

②点击选中页面缩率图右侧的圆形框,可进行单个选择;

③点击删除按钮,会弹出确认提示,点击是,可删除选中页面;点 击否则取消删除。

页面附件:

通过白板软件菜单中的导入功能,可导入本地文件为页面附件,导入页 面附件后, 页面列表底部左下角页面附件图标处会出现附件数量标志, 点击页面附件图标,可打开页面附件窗口。

未导入页面附件时,点击页面附件图标,会显示空白。

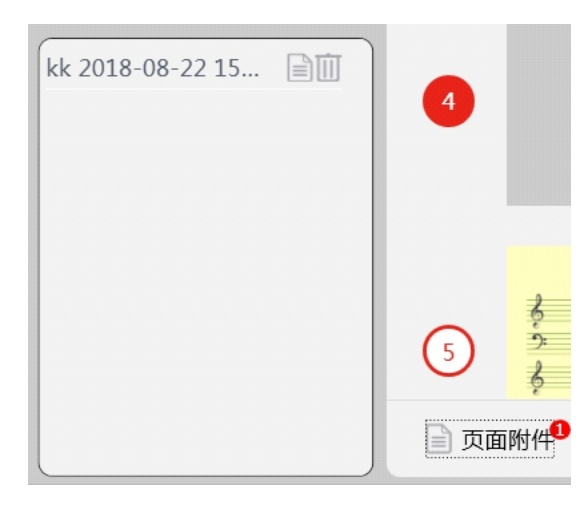

①点击 图标,可打开附件: ②点击 图标. 可删除附件;

(19) 上一页

在白板软件底部操作栏,点击 可翻页显示上一页:翻页可按电子 笔上的向上键。

(20) 下一页

在白板软件底部操作栏,点击 р 可翻页显示下一页:翻页可按电 子笔上的向下键。

(21) 全屏/窗口模式切换

进入白板时, 默认进入全屏模式, 全屏模式下, 白板软件全屏显示, 如需切换到其他应用程序, 需点击底部操作栏的桌面图标将白板软件 最小化,才能迈回到桌面。  $\mathbb{R}$ 

全屏模式下, 白板软件底部操作栏右下角 回應式 显示窗口模式图标. 点击窗口模式图标,可切换到窗口模式。窗口模式下,白板软件退出 全屏模式,屏幕底部显示电脑任务栏,可通过停留在任务栏的应用程 序图标打开其他软件。

窗口模式下, 白板软件底部操作栏右下角 金麗歌 显示全屏模式图标. 点击全屏模式图标,可切换至全屏模式。

(22) 左右工具栏交换

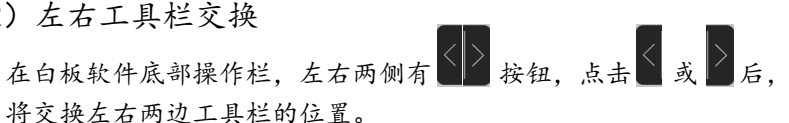

2.屏幕书写

在桌面上点击屏幕书写应用图标,可启动屏幕书写程序,启动后屏幕右 侧会出现工具栏。

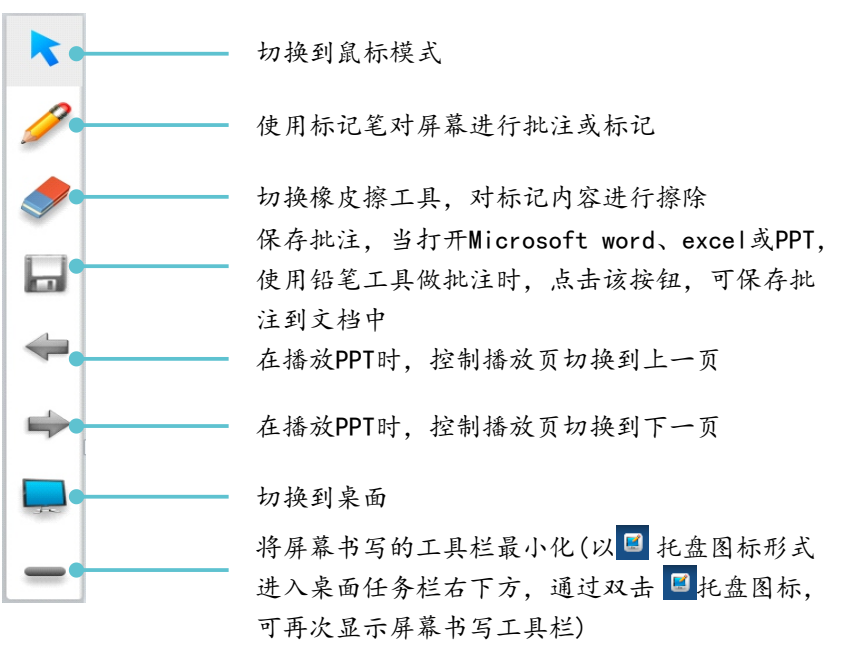

简单故障检修

在准备修理前,阅读以下表,看看能不能找到您所遇到的故障原因。当您确信完全按照本页使 用指南操作,仍然不能排除故障后,请您联系产品服务中心进行产品维修。

| 系统故障              |                        |  |  |
|-------------------|------------------------|--|--|
| 现象                | 解决方案                   |  |  |
|                   | 检查电源线是否接在墙上插座上         |  |  |
| 没有图像<br>和声音       | 检查信号线是否正确连接            |  |  |
|                   | 检查外接设备的电源开关是否打开        |  |  |
|                   | 确认本机没有处于待机状态           |  |  |
| 画面正常无<br>声音       | 检查是否将音量设置为最小           |  |  |
|                   | 检查是否将音量设置为静音           |  |  |
|                   | 检查外接音频是否正确连接           |  |  |
| 无画面或画<br>面黑白      | 检查并调整色彩设置              |  |  |
|                   | 检查并调整彩色制式              |  |  |
| 声音和图像<br>受到干扰     | 试着找出影响一体机的电器,将其远离一体机   |  |  |
|                   | 试着把一体机的电源插头插入另一个插座     |  |  |
| 画面模糊或有<br>雪花 图像失真 | 检查信号线连接处是否松动           |  |  |
|                   | 再次设置及徽调信号输入            |  |  |
| 遥控器失灵             | 检查遥控器的电池是否安装正确         |  |  |
|                   | 检查遥控器的电池是否电量耗尽,并及时更换电池 |  |  |
|                   | 检查遥控器电池的正负极安装方向是否正确    |  |  |
|                   | 检查遥控器信号发射窗位置是否有异物遮挡    |  |  |

| 触摸系统故障                                 |                                                                                           |                                |  |  |
|----------------------------------------|-------------------------------------------------------------------------------------------|--------------------------------|--|--|
| 现象                                     | 问题原因                                                                                      | 解决方法                           |  |  |
| 触摸屏突然出现漂 移,<br>即突然出现鼠标指针<br>不在手指触摸点的位置 | 鼠标指针发生触摸操作时,<br>请检查是否无意间衣袖或<br>其他物品触碰到触摸屏,这<br>些状况就会导致鼠标指针不<br>会在手指触摸点的位置                 | 使用工程中确保其他物品没<br>有同时进行触摸操作      |  |  |
| 触摸无反应                                  | 此现象产生的原因可能有<br>以下几种情况:<br>1.触摸信号线(USB线)发生故障<br>2.计算机的操作系统发生故障<br>3.计算机主机的 USB 接口发生<br>故障。 | 1. 联络计算机的维修人员<br>2. 联络产品售后维修中心 |  |  |

维护保养

## 设备保养和环保说明

- 保养的重要性:
  - 保养可以防止小问题变大问题,确保机器的安全性。

保养可以使得机器的性能达到最佳,达到较长的使用寿命。

#### 保养工具:

干净不起毛的布,例如无尘布。

清洁剂,例如工业酒精

#### 保养措施:

保养前将整机关闭, 电源 1/0 开关关闭, 电源线拔掉确保人 生安全。

擦布浸入清洁剂,拧至半干,不能滴出水。

擦拭屏幕保护玻璃表面的灰尘,以及整机面框。

擦拭 2 至 3 遍 , 最好用新的干净的擦布擦干残留的清洁剂。 清洁完成后 , 待机器水分自然风干可正常使用。

#### 《废弃电器电子产品回收处理管理条例》提示性说明

为了更好地关爱及保护地球,当用户不再需要此产品或产品寿命终止时,请遵守国家废弃电器电子产品回收处理相关法律法规,将其交给当地具有国家认可的回收处理资质的厂商进行回收处理,不当利用或者处置可能会对环境和人类健康造成影响。

#### 警告

此为A级产品。在生活环境中,该产品可能会造成无线电干扰。在这种情况下,可能需要用户对干扰采取 切实可行的措施。

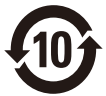

该电子电气产品含有某些有害物质,在环保使用期限内可以放心使用,超过环保使用期限之后则应该进入 回收循环系统。

中国 RoHS 合格评定制度标识

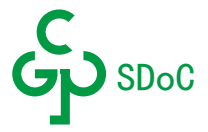

#### 中国大陆RoHS

根据中国大陆《电器电子产品有害物质限制使用管理办法》,以下部分列出了本产品中可能包含的有害物质的名称和含量。

| 部件名称                                                                       | 有害物质  |        |       |                 |               |                 |
|----------------------------------------------------------------------------|-------|--------|-------|-----------------|---------------|-----------------|
|                                                                            | 铅(Pb) | 汞 (Hg) | 鎘(Cd) | 六价铬(Cr<br>(VI)) | 多溴联苯<br>(PBB) | 多溴二苯醚<br>(PBDE) |
| 外框                                                                         | 0     | 0      | 0     | 0               | 0             | 0               |
| 后壳                                                                         | 0     | 0      | 0     | 0               | 0             | 0               |
| LCD panel                                                                  | ×     | 0      | 0     | 0               | 0             | 0               |
| 电路板组件                                                                      | ×     | 0      | 0     | 0               | 0             | 0               |
| 电源线                                                                        | ×     | 0      | 0     | 0               | 0             | 0               |
| 其他线材                                                                       | ×     | 0      | 0     | 0               | 0             | 0               |
| 遥控器                                                                        | ×     | 0      | 0     | 0               | 0             | 0               |
| *: 电路板组件包括印刷电路板及其构成的零部件, 如电阻、电容、集成电路、连接器等。                                 |       |        |       |                 |               |                 |
| 本表格依据SJ/T 11364的规定编制。                                                      |       |        |       |                 |               |                 |
| ○:表示该有害物质在该部件所有均质材料中的含量均在 GB/T 26572规定的限量要求以下。                             |       |        |       |                 |               |                 |
| X:表示该有害物质至少在该部件的某一均质材料中的含量超出 GB/T 26572 规定的限量要求。                           |       |        |       |                 |               |                 |
| 上表中打"×"的部件中,应功能需求,部分有害物质含量超出 GB/T 26572规定的限量要求,但是符合<br>欧盟RoHS法规要求(属于豁免部分)。 |       |        |       |                 |               |                 |